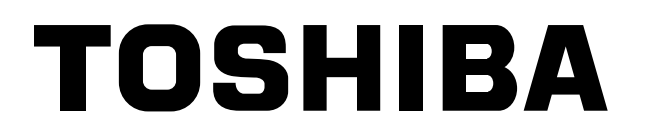

# **COMPLIANT MANAGER Manuel d'installation**

Nom du modèle :

BMS-CM1280TLE BMS-CM1280FTLE

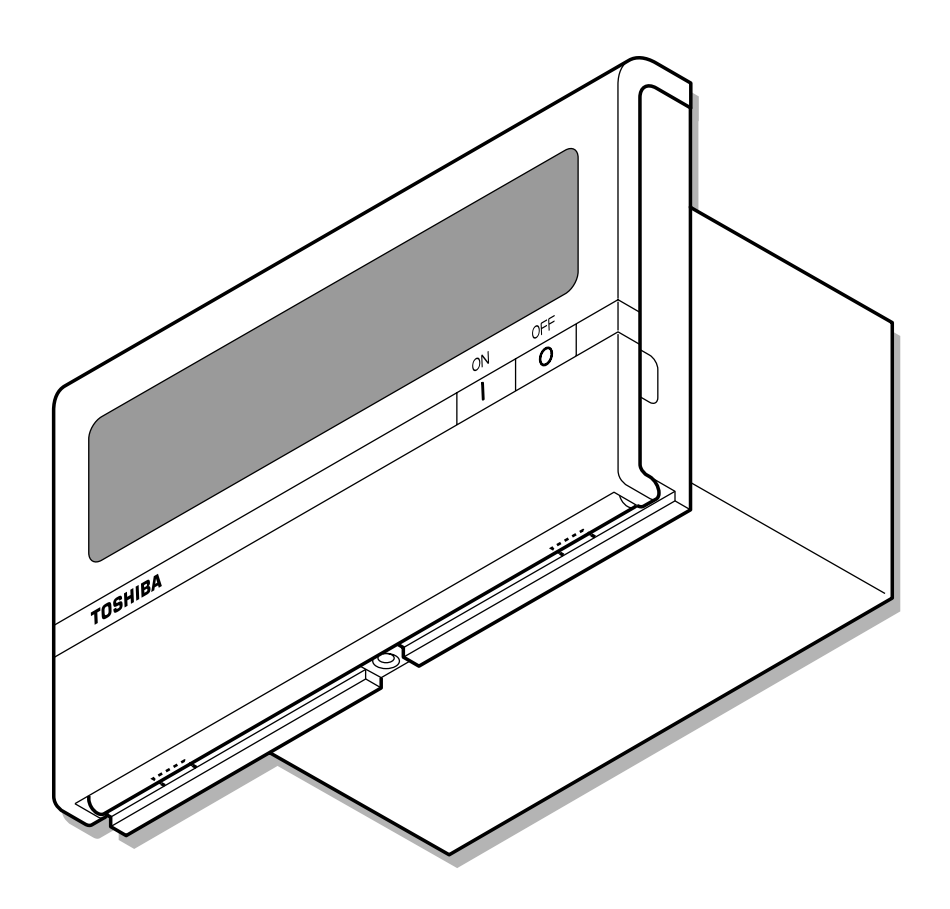

• Conservez ce manuel !

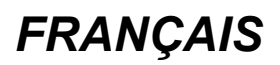

## Table des matières

| 1  | CONSIGNES DE SECURITE                                                   | 3 |
|----|-------------------------------------------------------------------------|---|
| 2  | ELEMENTS FOURNIS AVEC COMPLIANT MANAGER                                 | ł |
| 3  | INSTALLATION DE COMPLIANT MANAGER                                       | 5 |
| 4  | BRANCHEMENT DES CÂBLES D'ALIMENTATION/CÂBLES SIGNAUX/CÂBLES<br>DE TERRE | 5 |
| 5  | REGLAGE DE MODE DU CONTRÔLEUR                                           | 3 |
| 6  | BOUTONS DE REGLAGE                                                      | ) |
| 7  | REGLAGE DE L'ADRESSE DE CONTRÔLE CENTRAL (NUMERO DE GROUPE)             | 1 |
| 8  | REGLAGE DE ZONE                                                         | 7 |
| 9  | MODIFICATION DE L'HEURE DE RETOUR/REGLAGES DE TEMPERATURE 18            | 3 |
| 10 | TEST                                                                    | ł |
| 11 | SPECIFICATIONS                                                          | I |

## **1** CONSIGNES DE SECURITE

A l'issue de l'installation, effectuez un test pour vérifier l'absence de problème. Expliquez l'utilisation et la maintenance de l'unité au client. Demandez au client de conserver ce Manuel d'installation.

### 

• Demandez à un revendeur agréé ou à un installateur qualifié d'installer ou de réinstaller Compliant Manager.

Une mauvaise installation peut entraîner un choc électrique ou un incendie.

- Coupez l'alimentation ou le disjoncteur avant d'effectuer des travaux d'électricité. Vérifiez que tous les interrupteurs sont en position arrêt. Tout manquement à observer cette recommandation peut entraîner un risque de choc électrique.
- Effectuez l'installation correctement en suivant les instructions de ce Manuel d'installation. Une mauvaise installation peut entraîner un choc électrique ou un incendie.
- **Ne modifiez pas l'appareil.** Toute modification peut entraîner un dysfonctionnement puis la surchauffe de l'appareil ou un incendie.

### 

- N'installez pas l'unité dans un endroit propice aux fuites de gaz inflammable. Si gaz inflammable s'écoule et reste autour de l'unité, cette dernière peut prendre feu.
- Effectuez les branchements correctement en respectant la capacité d'alimentation spécifiée. Tout manquement à observer cette recommandation peut entraîner un court-circuit, une surchauffe ou un incendie.
- Branchez les câbles spécifiés aux terminaux de façon à ce que les forces externes ne les affectent pas.

Tout manquement à observer cette recommandation peut entraîner une déconnexion, une surchauffe ou un incendie.

- Veillez à brancher l'appareil à la terre. Une mauvaise mise à la terre peut entraîner un choc électrique. Adressez-vous à votre revendeur ou à un installateur pour vérifier la mise à la terre.
- N'installez pas l'unité dans un endroit humide ou sujet aux vibrations.
  Une humidité élevée ou des vibrations peuvent entraîner un dysfonctionnement de l'unité.
- N'exposez pas l'unité aux rayons du soleil ou à une source de chaleur. Ceci peut entraîner un dysfonctionnement de l'unité.
- N'installez pas l'unité dans un lieu qui génère du bruit. Ceci peut entraîner un dysfonctionnement de l'unité.

#### CONDITIONS

 Débranchez l'appareil de la source d'alimentation.
 Cette appareil doit être branché à l'alimentation principale à l'aide d'un disjoncteur ou d'un commutateur avec une séparation de contact d'au moins 3 mm.

## **2** ELEMENTS FOURNIS AVEC COMPLIANT MANAGER

| Nom de la pièce         | Image      | Quantité | Remarques                                                                 |
|-------------------------|------------|----------|---------------------------------------------------------------------------|
| Compliant Manager       |            | 1        |                                                                           |
|                         |            | 1        | Manuel du proprietaire                                                    |
| Manuel                  |            | 1        | Manuel d'installation                                                     |
|                         |            | 1        | Manuel de configuration réseau<br>* Fourni avec BMS-CM1280FTLE uniquement |
| CD-R                    | $\bigcirc$ | 1        | * Fourni avec BMS-CM1280FTLE uniquement                                   |
|                         |            | 2        | BMS-CM1280TLE                                                             |
| Filtre à pince          | Only       | 4        | BMS-CM1280FTLE                                                            |
|                         |            | 2        | BMS-CM1280TLE                                                             |
| Attaches autobloquantes |            | 4        | BMS-CM1280FTLE                                                            |

### Dimensions externes

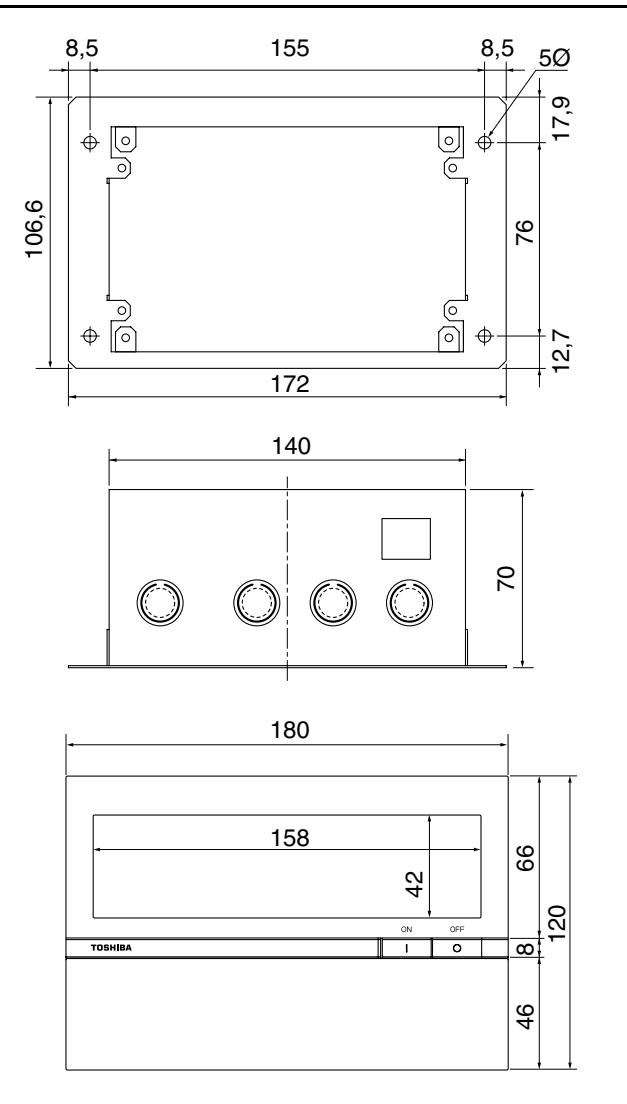

Dimensions des trous de fixation muraux, etc.

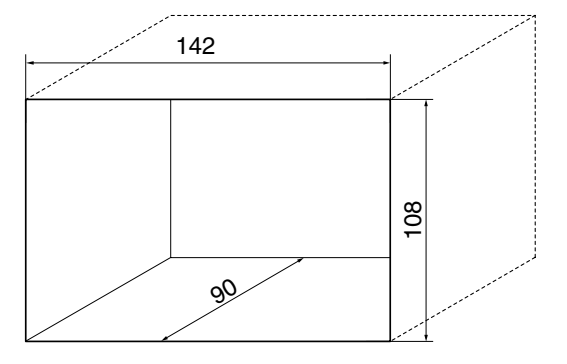

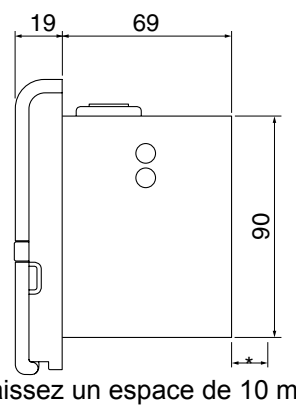

\* Laissez un espace de 10 mm ou plus lors de l'installation de l'unité.

## $\boldsymbol{3}$ INSTALLATION DE COMPLIANT MANAGER

### 

- Ne tordez pas les câbles de communication (utilisés entre l'unité intérieure et l'unité extérieure et pour le contrôle central) et les câbles d'entrée/de sortie avec les câbles d'alimentation et ne rassemblez pas les câbles d'alimentation dans un tube en métal. Ceci peut entraîner un dysfonctionnement.
- Installez Compliant Manager à l'écart des sources de bruit.
- Lorsque des interférences sont induites dans l'alimentation de Compliant Manager, prenez les mesures adéquates comme attacher un filtre antibruit.

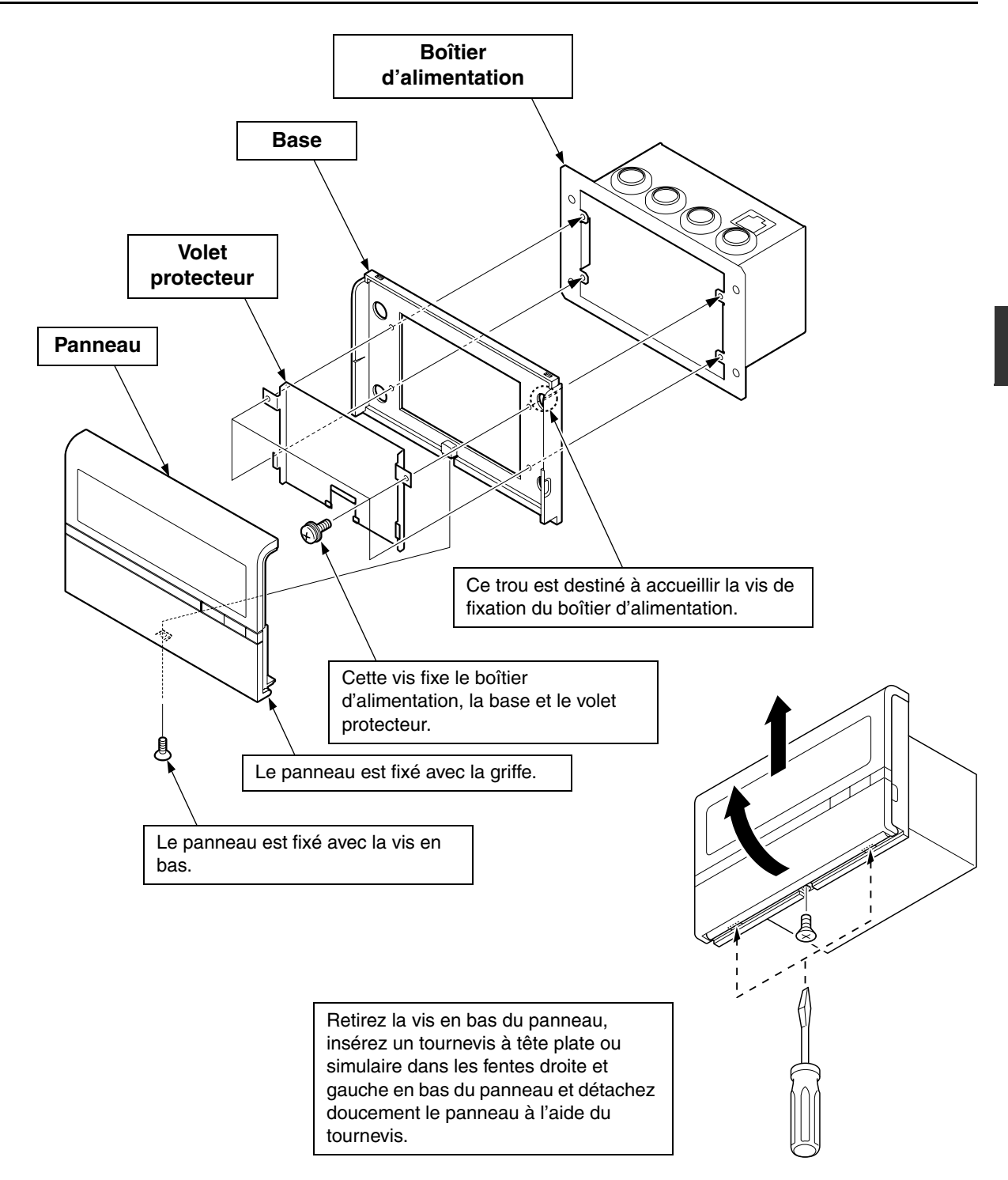

## **4** BRANCHEMENT DES CÂBLES D'ALIMENTATION/ CÂBLES SIGNAUX/CÂBLES DE TERRE

Branchez les câbles d'alimentation, les câbles signaux et les câbles de terre aux terminaux spécifiés sur la plaque à bornes.

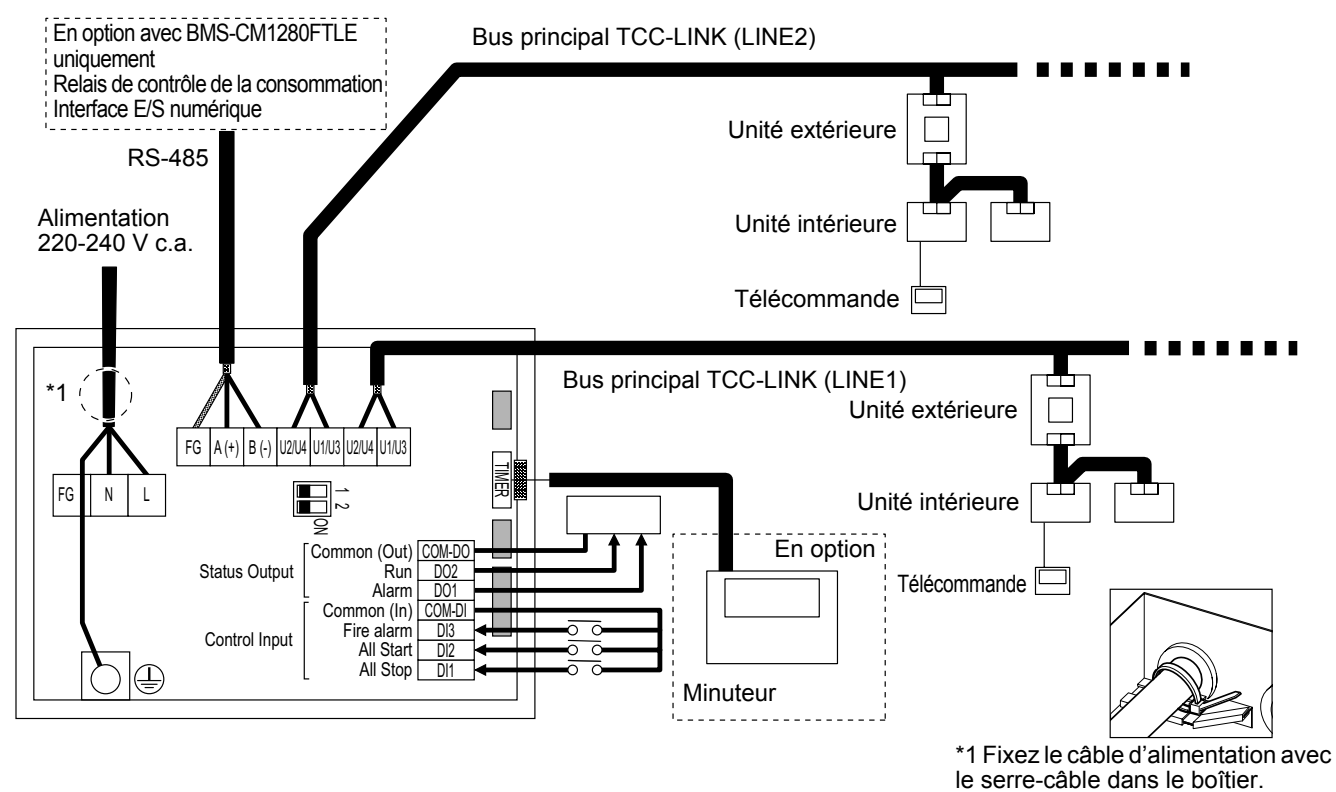

#### REMARQUE

- TCC-LINK n'a pas de polarité.
- RS-485 a une polarité. Reliez A(+) à A(+) et B(-) à B(-).
- Pour TCC-LINK, connectez le câble blindé à la terre côté climatiseur (mise à la terre à point unique).
- Pour RS-485, connectez le câble blindé à la terre côté Compliant Manager (mise à la terre à point unique).

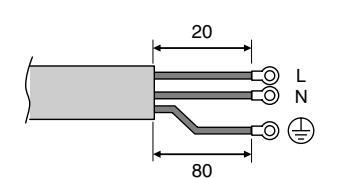

Longueur du câble d'alimentation dénudé

Fixez une borne de pression ronde à l'extrémité de chaque fil du câble d'alimentation.

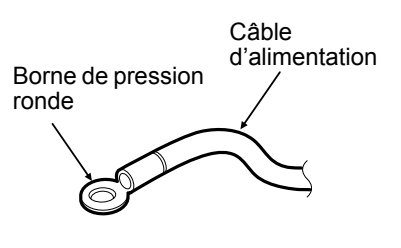

dénudé de TCC-LINK et RS-485

35

Veillez à fixer le filtre à pince fourni au câble de

\* Lorsque vous fixez le filtre à pince, veillez à

passer le câble de communication deux fois

dans le filtre à pince, tel que cela est indiqué

Câble LAN

ci-dessous. Resserrez ensuite le câble de

communication avec le serre-câble fourni.

communication.

Câble TCC-LINK

Câble RS-485

Longueur du câble de communication dénudé de TCC-LINK et RS-485 d'entrée/de sortie numérique dénudé

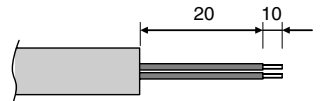

Retirez et insérez le câble tout en appuyant sur le bouton supérieur à l'aide d'un tournevis.

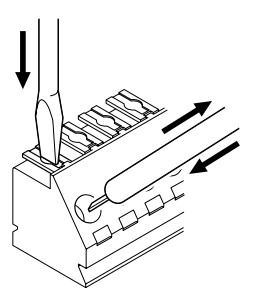

#### <Raccordements à un équipement externe>

| Elément Côté Complia                  |                       | ompliant Manager                                                                                                    | Côté équipement externe                                               |                                                                                                    |                                |                                                                                            |
|---------------------------------------|-----------------------|----------------------------------------------------------------------------------------------------|-----------------------------------------------------------------------|----------------------------------------------------------------------------------------------------|--------------------------------|--------------------------------------------------------------------------------------------|
| Désignation                           | entrée/<br>sortie     | Conditions entrée/<br>sortie                                                                                                    | Nom de borne                                                          | Borne de délimitation                                                                                        | Exemple de<br>circuit          | Conditions entrée/<br>sortie                                                               |
|                                       | Sortie<br>d'état      | Sortie d'alarme<br>Sortie de<br>fonctionnement<br>Contacts « A »<br>sans tension<br>Statique<br>(Sortie de relais)                                                                                                    | 0,4 à 1,2 Ø<br>Alarme<br>O O O O<br>Fonctionnement                    |                                                                                                    | Entrée<br>numéri<br>que        | Longueur de<br>câblage :<br>100 m ou moins                                                 |
|                                       |                       | de contact<br>admissibles : 30 V<br>c.c., 0,3 A                                                                                                    | Sortie commune                                                        |                                                                                                    |                                |                                                                                            |
| Bornes<br>entrée/sortie<br>numériques | Entrée de<br>contrôle | Entrée arrêt toutes<br>Entrée marche<br>toutes<br>Entrée alarme<br>incendie<br>Contacts « A »<br>avec tension<br>Arrêt toutes :<br>Impulsion ou<br>statique<br>Marche toutes :<br>Impulsion ou<br>statique<br>Alarme incendie :<br>Statique<br>(Entrée<br>photocoupleur)<br>* Sélectionnez les<br>contacts sans<br>tension qui<br>permettent un<br>courant minute<br>(12 V, 1 mA) | +12V<br>0,4 à 1,2 Ø<br>Arrêt toutes (<br>Marche toute<br>Alarme incen | +) \$<br>→ \$<br>s (+) \$<br>→ \$<br>die (+)<br>→ \$<br>→ \$<br>→ \$<br>→ \$<br>→ \$<br>→ \$<br>→ \$<br>→ \$ | (Impulsion ou<br>statique)<br> | Amplitude<br>d'impulsion :<br>300 ms ou plus<br>Longueur de<br>câblage :<br>100 m ou moins |

\*Branchez le câble de façon à ce que l'utilisateur ne touche pas directement le port électrique.

#### <Spécifications de câblage>

Utilisez les matériels suivants pour connecter les lignes signaux et les lignes d'alimentation (fournies sur site)

| Non | Ligne                                              | Description   |                                                          |  |  |  |
|-----|----------------------------------------------------|---------------|----------------------------------------------------------|--|--|--|
|     |                                                    | Туре          | Câble blindé à 2 fils                                    |  |  |  |
| 1   | Pour TCC-LINK                                      | Taille de fil | 1,25 mm², 1 000 m maxi (longueur totale dont             |  |  |  |
|     |                                                    | Longueur      | zone du climatiseur 2,00 mm <sup>2</sup> , 2 000 m maxi) |  |  |  |
|     |                                                    | Туре          | Câble blindé à 2 fils                                    |  |  |  |
| 2   | Pour RS-485                                        | Taille de fil | 1.25 mm² 500 m maxi (longueur totale)                    |  |  |  |
|     |                                                    | Longueur      |                                                          |  |  |  |
|     |                                                    | Туре          |                                                          |  |  |  |
| 3   | Pour l'alimentation                                | Taille de fil | H07 RN-F ou 245IEC66<br>0.75 mm², 50 m maxi              |  |  |  |
|     |                                                    | Longueur      |                                                          |  |  |  |
|     |                                                    | Туре          |                                                          |  |  |  |
| 4   | Pour le branchement de entrée/<br>sortie numérique | Taille de fil | 227IEC75 (2 fils)<br>0.5 mm², 100 m maxi                 |  |  |  |
|     | - 1                                                | Longueur      | -,,                                                      |  |  |  |

## **5** REGLAGE DE MODE DU CONTRÔLEUR

### Mode de fonctionnement

Utilisez le SW1-<6> pour régler le mode de fonctionnement.

Côté OFF : Mode contrôle central

Compliant Manager est utilisé comme unité de contrôle central.

Les réglages avec la télécommande sont inhibés par le réglage de Compliant Manager.

Côté ON : Mode contrôle à distance

Compliant Manager est utilisé comme contrôleur à distance.

Les réglages avec Compliant Manager sont inhibés par le réglage d'une autre unité de contrôle central.

### Choix du groupe de contrôle

Le mode simultané ou une plage arbitraire d'une ligne et de 16 groupes (1 à 16, 17 à 32, 33 à 48 et 49 à 64) peut être paramétré, au choix.

|                                                                                                    |                 | DIP-SW1 |     |     |     | DIP-SW2 |     |
|----------------------------------------------------------------------------------------------------|-----------------|---------|-----|-----|-----|---------|-----|
|                                                                                                    |                 | <2>     | <3> | <4> | <5> | <5>     | <6> |
| Tous les grou                                                                                          | upes            | OFF     | OFF | OFF | OFF | OFF     | OFF |
|                                                                                                    | Groupes 1 à 16  | ON      | OFF | OFF | OFF | OFF     | ON  |
|                                                                                                    | Groupes 17 à 32 | OFF     | ON  | OFF | OFF | OFF     | ON  |
|                                                                                                    | Groupes 33 à 48 | OFF     | OFF | ON  | OFF | OFF     | ON  |
|                                                                                                    | Groupes 49 à 64 | OFF     | OFF | OFF | ON  | OFF     | ON  |
|                                                                                                    | Groupes 1 à 16  | ON      | OFF | OFF | OFF | ON      | ON  |
|                                                                                                    | Groupes 17 à 32 | OFF     | ON  | OFF | OFF | ON      | ON  |
|                                                                                                    | Groupes 33 à 48 | OFF     | OFF | ON  | OFF | ON      | ON  |
|                                                                                                    | Groupes 49 à 64 | OFF     | OFF | OFF | ON  | ON      | ON  |
| Example :<br>En cas de réglage de LINE 1 (groupe<br>1 à 32) dans la sélection du groupe de<br>contrôle |                 | ON      | ON  | OFF | OFF | OFF     | ON  |

\* Lorsque la sélection du groupe de contrôle est utilisée, seule la plage du groupe paramétré est affichée.

\* La sélection du groupe de contrôle n'est disponible que pour une ligne.

#### < Configuration système de Compliant Manager>

- Chaque ligne se compose d'un maximum de 64 zones et 64 groupes (jusqu'à 128 zones et 128 groupes au total).
- Chaque numéro de groupe est une adresse de contrôle centrale. (Valeurs effectives 1 à 64 et 99 sont des valeurs non paramétrées.)
- Réglage par défaut : Un groupe est affecté à une zone (numéro de zone = numéro de groupe)
- Les groupes pouvant être enregistrés dans chaque zone doivent respecter les conditions suivantes.
- 1. Les groupes sont reliés à la même ligne.
- 2. Les groupes sont dans la même plage de numéro de groupe lorsque la sélection du groupe de contrôle est utilisée.

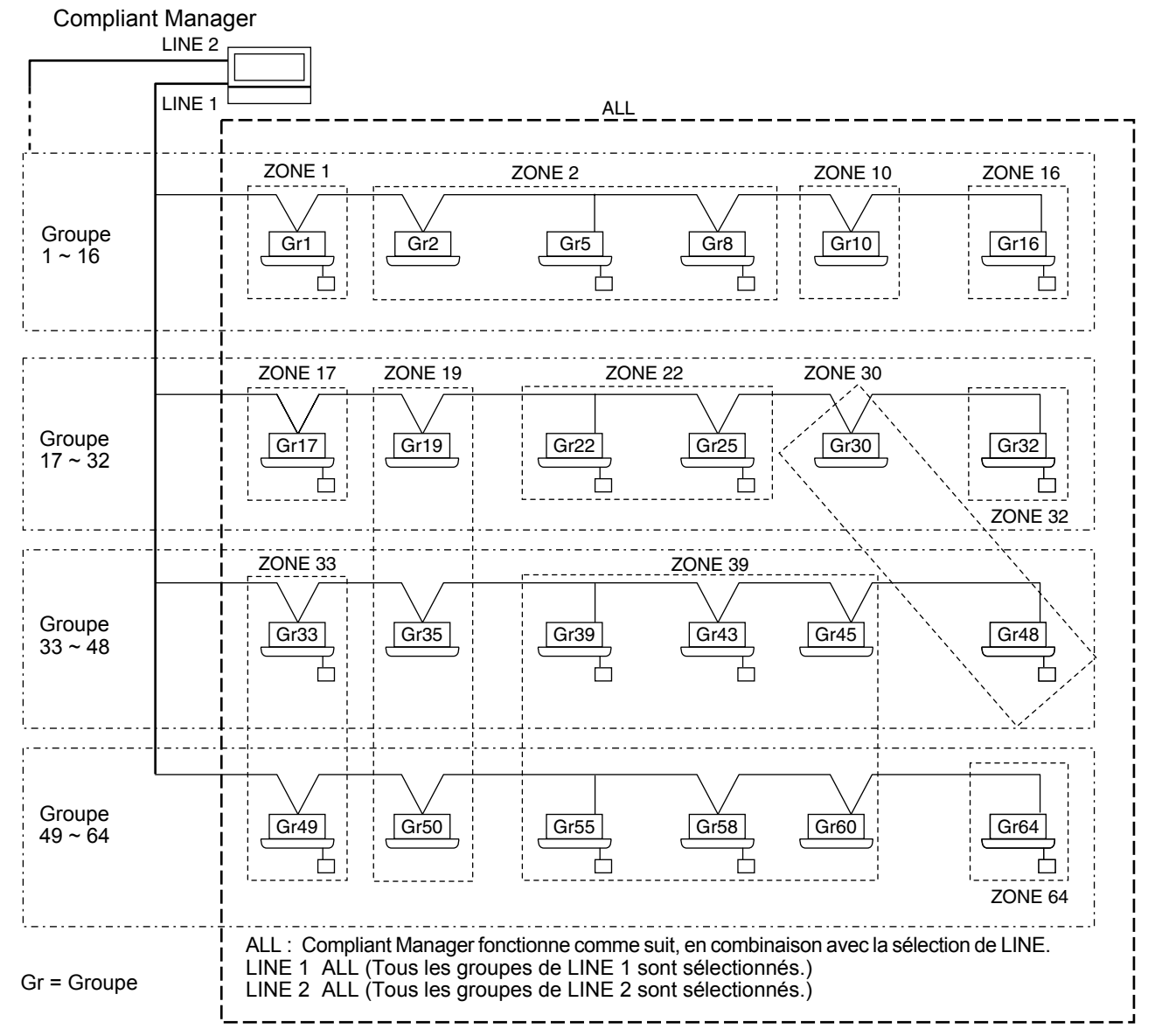

- \* Lorsque la sélection du groupe de contrôle n'est pas utilisée ( « groupe ALL » ), tous les groupes et zones de LINE 1 et LINE 2 peuvent être contrôlés.
- \* Lorsque la sélection du groupe de contrôle est utilisée, seuls les groupes et les zones de la plage de groupe paramétrée peuvent être contrôlés.
  - Lorsque la sélection du groupe de contrôle est utilisée, les groupes et les zones en dehors de cette plage ne s'affichent pas et ne sont pas opérationnelles.
  - ALL indique l'ensemble de la plage de groupe paramétrée.
- Les zones peuvent être enregistrées et utilisées uniquement dans la même plage de groupe paramétrée. (Aucun groupe extérieur à la plage ne peut être enregistré ou utilisé.)
- Le mode de contrôle du groupe n'est disponible que pour une ligne.
- \* Les plages à groupes multiples peuvent être précisées par le réglage du groupe de contrôle.
- (Exemple) Lorsque les groupes 33 à 48 et les groupes 49 à 64 sont précisés en même temps, une plage de groupes (groupes 33 à 64) est paramétrée par le réglage de groupe de contrôle.

## **6** BOUTONS DE REGLAGE

Le bouton de réglage se situe à l'arrière de Compliant Manager.

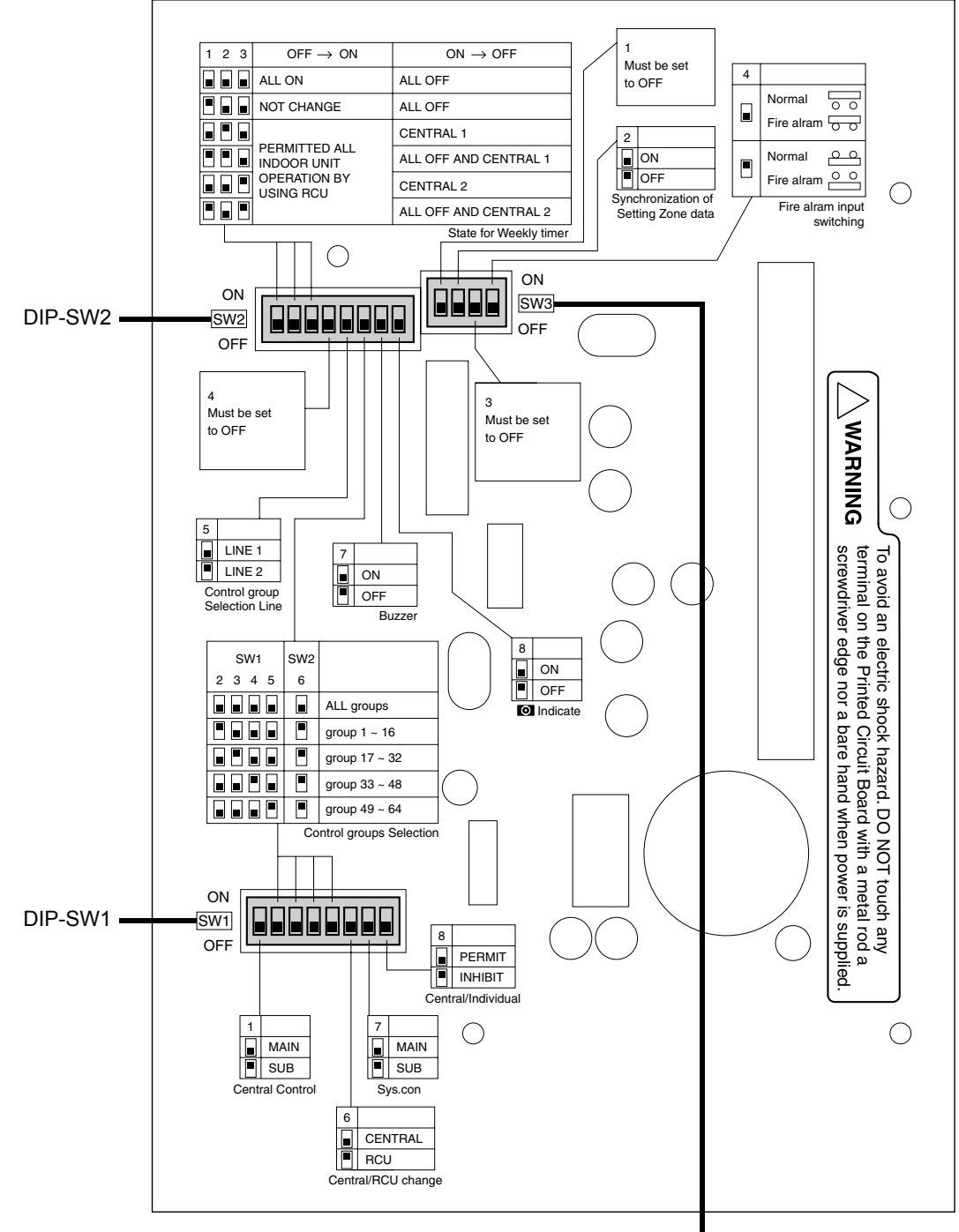

DIP-SW3

#### <DIP-SW1>

| <1> Sélection principale/secondaire de Compliant Manager<br>OFF: Principale<br>ON: Secondaire<br>Normalement, cette section est réglée sur OFF.<br>Lorsque deux unités Compliant Manager sont utilisées comme unité                                                                                                    | DIP-SW1<br>ON 1 2 3 4 5 6 7 8                                                                                                    |
|----------------------------------------------------------------------------------------------------|----------------------------------------------------------------------------------------------------|
| OFF: Principale<br>ON: Secondaire<br>Normalement, cette section est réglée sur OFF.<br>Lorsque deux unités Compliant Manager sont utilisées comme unité                                                                                                    | ON 1 2 3 4 5 6 7 8                                                                                                    |
| Normalement, cette section est réglée sur OFF.<br>Lorsque deux unités Compliant Manager sont utilisées comme unité                                                                                                    |                                                                                                    |
| Lorsque deux unités Compliant Manager sont utilisées comme unité                                                                                                    |                                                                                                    |
| principale et unité secondaire avec le même réglage de mode,<br>paramétrez cette section sur OFF (Principale) pour une unité et sur ON<br>(Secondaire) pour l'autre unité.                                                                                                    |                                                                                                    |
| <2> to <5> Sélection de groupe de contrôle                                                                                                    |                                                                                                    |
| Choix du groupe de contrôle SW2-<6> SW1                                                                                                    |                                                                                                    |
| Tous les groupes OFF -                                                                                                    |                                                                                                    |
| Groupe 1 ~ 16 ON <2> ON                                                                                                    |                                                                                                    |
| Groupe 17 ~ 32 ON <3> ON                                                                                                    |                                                                                                    |
| Groupe 33 ~ 48         ON         <4> ON                                                                                                    |                                                                                                    |
| Groupe 49 ~ 64 ON <5> ON                                                                                                    |                                                                                                    |
| <ul> <li>parametree ne controle que les groupes de la plage de groupe parametree.</li> <li>* Pour utiliser la sélection du groupe de contrôle, réglez SW1-&lt;2&gt; à &lt;5&gt; et SW2-&lt;5&gt; à &lt;6&gt;.</li> <li></li> <li>&lt;6&gt; Sélection du mode contrôle central/télécommande</li> <li>OEE: Mode contrôle central</li> </ul>                                                                                                    |                                                                                                    |
| ON: Mode télécommande                                                                                                    |                                                                                                    |
| Mode contrôle central : Le réglage individuel de la télécommande<br>peut être inhibé par Compliant Manager.                                                                                                    |                                                                                                    |
| Mode télécommande : Le réglage par Compliant Manager est inhibé<br>par d'autres équipements de contrôle central.                                                                                                    |                                                                                                    |
| <7> Sélection principale/secondaire                                                                                                    |                                                                                                    |
| OFF: Principale<br>ON: Secondaire                                                                                                    | <8> Activation/désactivation                                                                                                    |
| Ce réglage est nécessaire lorsque plusieurs unités Compliant Manager<br>sont utilisées ou qu'une autre unité de contrôle central est utilisée.                                                                                                    | du bouton central<br>OFF: L'utilisation du bouton                                                                                                    |
| <ul> <li>(1) Réglez cette section sur OFF lorsqu'une unité Compliant Manager<br/>est utilisée.</li> <li>(2) Lorsque plusieurs unités de contrôle central sont utilisées comme<br/>unité principale et unités secondaires, réglez une unité sur OFF<br/>(Principale) et les autres unités sur ON (Secondaires).</li> <li>* Il est recommandé de régler « Tous les groupes » (réglage de sélection<br/>de groupe de sentrêle) en les groupes » (réglage de sélection</li> </ul> | <ul> <li>ON: L'utilisation du bouton</li> <li>est inhibée</li> <li>* Le bouton OPERAL est désactivé dans le mode télécommandé, quel que soit le réglage.</li> </ul> |

#### <DIP-SW2>

Réglage par défaut : Tous OFF

| <1> à <3> Commutation d'entrée de minuterie                                                                                                    |                                                                                                    |                                                                      |                         |               |     | DIP-SW2 |  |  |
|----------------------------------------------------------------------------------------------------|----------------------------------------------------------------------------------------------------|----------------------------------------------------------------------|-------------------------|---------------|-----|---------|--|--|
| Ces sections activent l'appareil lorsque la minuterie a changé.<br>• Utilisez (1) et (2) uniquement en mode télécommande.                                                                                                    |                                                                                                    |                                                                      |                         |               |     |         |  |  |
| Lors<br>OFF<br>plag                                                                                                    | que la sélection de groupe de<br>» et « toutes les unités intér<br>e du groupe paramétré.                            | e contrôle est utilisée, « Tous (<br>ieures » indiquent celles qui s | ON, » « To<br>sont dans | ous<br>la OFF |     |         |  |  |
|                                                                                                    |                                                                                                    | Commutateur n°                                                       |                         |               |     |         |  |  |
| Fonctionnement de la télécommande centrale                                                                                                    |                                                                                                    |                                                                      | <1>                     | <2>           | <3> |         |  |  |
|                                                                                                    | $\textbf{Minuterie} \ OFF \rightarrow ON$                                                                            | Minuterie $ON \rightarrow OFF$                                       |                         |               |     |         |  |  |
| (1)                                                                                                    | Tous ON                                                                                                    | Tous OFF                                                             | OFF                     | OFF           | OFF |         |  |  |
| (2)                                                                                                    | Pas de changement                                                                                                    | Tous OFF                                                             | ON                      | OFF           | OFF |         |  |  |
| (3)                                                                                                    | Commande individuelle de<br>toutes les unités intérieures<br>autorisées                                              | Toutes les unités intérieures<br>CENTRAL 1                           | OFF                     | ON            | OFF |         |  |  |
| (4)                                                                                                    | Ditto                                                                                                    | Tous OFF et toutes les unités<br>intérieures CENTRAL 1               | ON                      | ON            | OFF |         |  |  |
| (5)                                                                                                    | Ditto                                                                                                    | Toutes les unités intérieures<br>CENTRAL 2                           | OFF                     | OFF           | ON  |         |  |  |
| (6)                                                                                                    | Ditto                                                                                                    | Tous OFF et toutes les unités<br>intérieures CENTRAL 2               | ON                      | OFF           | ON  |         |  |  |
| <4><br>Régle<br><5>                                                                                                    | <4> Toujours OFF         Réglez toujours cette section sur OFF.         <5> Ligne de sélection de groupe de contrôle |                                                                      |                         |               |     |         |  |  |
| OFF.                                                                                                    | LINE 1                                                                                                    |                                                                      |                         |               |     |         |  |  |
| * Ré<br>est                                                                                                    | glez un numéro de ligne pour<br>: utilisée.                                                                          | lequel la sélection de groupe                                        | de contrô               | le            |     |         |  |  |
| <6><br>OFF:<br>ON:                                                                                                    | Ligne de sélection de grou<br>Mode normal<br>Choix du groupe de contrôle                                             | pe de contrôle                                                       |                         |               |     |         |  |  |
| <ul> <li>Réglez cette section sur ON lorsque le choix du groupe de contrôle est utilisé.</li> <li>* Pour utiliser la sélection du groupe de contrôle, réglez SW1-&lt;2&gt; à &lt;5&gt; et<br/>SW2-&lt;5&gt; à &lt;6&gt;. Pour plus d'informations, reportez-vous au tableau de<br/>la page précédente.</li> </ul> |                                                                                                    |                                                                      |                         |               |     |         |  |  |
| < <b>7</b> ><br>OFF:<br>ON:                                                                                                    | <7> Buzzer<br>OFF: Buzzer activé<br>ON: Buzzer désactivé                                                             |                                                                      |                         |               |     |         |  |  |
| <8> 3<br>OFF:<br>ON:                                                                                                    | Symbole 💽<br>Affiché<br>Non affiché                                                                                  |                                                                      |                         |               |     |         |  |  |

#### <DIP-SW3>

|                                                                    | Réglage par défaut : Tous OFF | SW3   |
|--------------------------------------------------------------------|-------------------------------|-------|
| <1> Toujours OFF                                                   | ON 1                          | 2 3 4 |
| Réglez toujours cette section sur OFF.                             |                               |       |
|                                                                    | OFF                           |       |
|                                                                    |                               |       |
| <2> Synchronisation des données de réglage de zone                 |                               |       |
| OFF: Avec transfert                                                |                               |       |
| ON: Sans transfert                                                 |                               |       |
| Cette section précise s'il faut effectuer une communication synch  | ronisée des                   |       |
| * Lorsque cette section est réglée sur ON (sans transfert), la con | nmunication                   |       |
| synchronisée n'a pas lieu, et lorsque le réglage de zone est effe  | ctué, les données             |       |
| ne ngurent pas dans les autres compliant Manager.                  |                               |       |
|                                                                    |                               |       |
|                                                                    |                               |       |
| <3> Toujours OFF                                                   |                               |       |
| <ul> <li>Réglez toujours cette section sur OFF.</li> </ul>         |                               |       |
|                                                                    |                               |       |
|                                                                    |                               |       |
|                                                                    |                               |       |
| <4> Commutation de l'entrée alarme incendie                        |                               |       |
| OFF: CLOSE : Alarme incendie (OPEN : Normal)                       |                               |       |
| сом-рі С                                                           | ом-ді                         |       |
| DI3                                                                | DI3                           |       |
| (Normal)                                                           | (Alarme incendie)             |       |
| ON: OPEN : Alarme incendie (CLOSE : Normal)                        |                               |       |
| COM-DI <u> </u>                                                    | :OM-DIO O                     |       |
|                                                                    |                               |       |
| (Normal)                                                           | (Alarme incendie)             |       |
|                                                                    |                               |       |

## 7 REGLAGE DE L'ADRESSE DE CONTRÔLE CENTRAL (NUMERO DE GROUPE)

- Les adresses de contrôle central doivent être attribuées à l'ensemble des climatiseurs à contrôler.
- Sous le contrôle de Compliant Manager, l'adresse de contrôle central équivaut au numéro de groupe.

### Pour le réglage d'adresse lorsqu'un adaptateur TCC-LINK est raccordé au système de contrôle central, reportez-vous à ce manuel et au manuel d'installation de l'adaptateur TCC-LINK.

#### <Préparations pour le réglage de l'adresse de contrôle central (numéro de groupe)>

- Mettez tous les climatiseurs sous tension.
- Ce Compliant Manager ou une télécommande filaire standard est nécessaire pour régler les adresses de contrôle central.
- Eteignez les climatiseurs puis réglez les adresses de contrôle central.
- \* Pour régler les adresses de contrôle avec Compliant Manager, la communication initiale avec toutes les unités intérieures et extérieures doit être effective. Par conséquent, patientez au moins 10 minutes après la mise sous tension puis procédez au réglage d'adresses de contrôle central.

#### REMARQUE

Si le réglage d'adresse est effectué avant que la communication initiale soit établie, une adresse n'est pas attribuée à certaines unités.

- Branchez les bornes U1 et U2 aux connecteurs relais des bornes U3 et U4 à l'unité extérieure (unité centrale).
- Réglez le SW30-2 sur la carte d'interface d'unité extérieure (unité centrale) sur ON pour un système seulement et réglagez tous les autres commutateurs sur OFF.
- \* L'emplacement du SW30 est indiqué dans le schéma de câblage fourni avec l'unité extérieure.

#### <Réglage des adresses de contrôle central (numéros de groupe)>

Utilisez le « réglage manuel pour la télécommande filaire, » le « réglage manuel, » ou le « réglage automatique » pour régler les adresses de contrôle central.

#### A Réglage manuel à partir de la télécommande filaire

- Réglez les adresses de contrôle central (numéros de groupe) à l'aide d'une télécommande filaire standard.
- \* La procédure de réglage suivante se base sur le fonctionnement des touches de la <u>télécommande filaire RBC-AMT32E ou de RBC-AMT31E</u>.
- (1) Appuyez simultanément sur les boutons 🖉 et 蛇 pendant au moins 4 secondes.
- (Remarque : N'appuyez pas sur le bouton UNIT LOUVER pendant le réglage.)
- (2) Appuyez sur le bouton Transport pour changer le CODE No. 03.
- (3) Réglez les adresses de contrôle central (numéros de groupe) avec les boutons 💎 🍊 .
  - Les numéros de groupe utilisés pour Compliant Manager sont des adresses de contrôle central (DN élément 03).
  - La plage d'adresses effectives est de 1 à 64. Cependant, une adresse ne doit pas être dupliquée sur la même ligne.
  - Une valeur d'adresse de 99 est utilisée comme une adresse non utilisée.
- (4) Appuyez sur le bouton  $\bigcirc^{\text{ser}}$  pour ajuster le réglage.
- (5) Appuyez sur le bouton 🖉 pour quitter le mode réglage d'adresse.
  - \* Cette procédure de réglage peut varier selon le modèle de télécommande filaire utilisé.
  - \* Suivez ces étapes lorsque les climatiseurs ne fonctionnent pas.

#### B Réglage manuel

Réglez les adresses de contrôle central (numéros de groupe) manuellement avec les boutons de Compliant Manager.

- (1) Appuyez simultanément sur les boutons <sup>↔∈∞</sup> et ZONE **r** pendant au moins 4 secondes. (CODE No. C1 clignote.)
- (2) Vérifiez que CODE No. C1 et appuyez sur le bouton  $\stackrel{\text{set}}{\bigcirc}$ .
- (3) Sélectionnez la ligne sur laquelle se situe l'unité et la zone et le groupe où les adresses doivent être enregistrées à l'aide du bouton LINE, des boutons ZONE 🛋 et 💌 et des boutons GROUP 🛋 et 💌.
  - Lorsqu'une zone est sélectionnée, les numéros de groupe enregistrés dans la zone s'affichent.
  - Les groupes dont les numéros s'affichent sont déjà enregistrés.
  - Même lorsque les adresses ont été enregistrées, l'enregistrement peut être annulé avec le bouton 
     <sup>a</sup>

     ▲
     ▲
- (4) Sélectionnez l'unité à enregistrer dans le groupe sélectionné dans l'étape (3).
  - Allumez le système de réfrigeration n°1 à 31 avec le bouton <sup>™™™</sup> , puis allumez l'unité intérieure n°1 à 64 avec le bouton <sup>™™™</sup>.
  - Lorsqu'aucun système n'existe, le numéro d'unité intérieure s'affiche sous la forme « - ».
  - Le numéro de système 31 concerne l'adaptateur local et les ventilateurs de l'échangeur thermique. Un numéro d'unité intérieure s'affiche en permanence, que l'unité existe ou non.
- (5) Appuyez sur le bouton 👸 pour confirmer le réglage ou appuyez sur le bouton 🇯 pour annuler le réglage.
- (6) Pour continuer l'enregistrement, répétez les étapes (3) à (5).
- (7) Appuyez sur le bouton  $\overset{\text{CHECK}}{\oslash}$  pour valider le réglage d'adresses.

#### C Réglage automatique

Réglez les adresses de contrôle central automatiquement à partir de Compliant Manager.

(Les adresses de contrôle central sont réglées automatiquement par ordre croissant de numéro d'unité.)

- (1) Appuyez simultanément sur les boutons <sup>↔∈∞</sup> et ZONE **▼** pendant au moins 4 secondes. (CODE No. C1 clignote.)
- (2) Appuyez sur le bouton SET TEMP. (A) ou responser le CODE No. à C2.
- (3) Appuyez sur le bouton  $\overset{\text{\tiny ET}}{\bigcirc}$ . (Les adresses de contrôle central sont automatiquement enregistrées. L'enregistrement prend quelques minutes. **Setting** s'allume lors du réglage d'adresse.)
- (4) Samine s'éteint et-le symbole C2 clignote, ce qui indique la fin de l'enregistrement automatique d'adresse.
- (5) Appuyez sur le bouton  $\overset{CHECK}{\oslash}$  pour quitter le mode réglage d'adresse.

#### <Vérifiez les doublons d'adresse de contrôle central>

#### REMARQUE

Cette fonction n'est pas disponible pour les climatiseurs commerciaux légers. Pour plus de détails, reportez-vous au mode d'emploi de l'adaptateur TCC-LINK.

- (1) Appuyez simultanément sur les boutons <sup>⊘⊭⊠</sup> et ZONE **▼** pendant au moins 4 secondes. (CODE No. C1 clignote.)
- (2) Appuyez sur le bouton SET TEMP. ou pour changer le CODE No. C3.
- (3) Appuyez sur le bouton 🖑 pour démarrer la vérification d'erreur de doublin d'adresse de contrôle central. (Semino s'allume pendant la vérification.)
- (4) Lorsque **SETTING** s'éteint, la vérification est terminée.
  - \* A l'issue de la vérification, si rien n'apparaît dans la zone d'affichage du numéro de groupe, aucune erreur de doublon d'adresse n'a été détectée.
  - \* A l'issue de la vérification, si un numéro de groupe clignote dans la zone d'affichage du numéro de groupe, une erreur de doublon d'adresse a été détectée. (Corrigez l'adresse dupliquée.)

#### <Correction de l'adresse dupliquée>

Corrigez l'adresse dupliquée détectée grâce à la vérification en suivant la procédure ci-après.

- (1) A l'issue de la vérification, sélectionnez CODE No. C1 avec le bouton SET TEMP. 🛋 ou 💌.
- (2) Appuyez sur le bouton  $\bigcirc^{\text{set}}$ .
- (3) Le numéro de groupe dans laquelle l'erreur a été détectée clignote.
- Sélectionnez le numéro de groupe qui clignote à pour le corriger avec le bouton GROUP 🛋 ou 💌.
- (4) Appuyez sur le bouton 
   <sup>a</sup> pour effacer l'adresse de contrôle central erronée. Ensuite, paramétrez une adresse de contrôle central exacte.
- (5) Appuyez sur le bouton  $\overset{\circ_{\text{HEX}}}{\oslash}$  pour valider la correction de l'adresse dupliquée.

## **8** REGLAGE DE ZONE

Enregistrez les groupes dans une zone ou annulez-les.

(1) Passez en mode réglage de zone.

• Appuyez simultanément sur le bouton <sup>↔∈∞</sup>, le bouton <sup>↔∈∞</sup> et le bouton ZONE **→** pendant au moins 4 secondes.

(Le numéro de la zone affichée clignote et Compliant Manager passe en mode réglage de zone. Indique CODE No. « E1 ».)

- (2) Sélectionnez la zone à régler.
  - Sélectionnez le numéro de la zone à régler à l'aide du bouton ZONE ▲ ou ▼ puis appuyez sur le bouton <sup>ST</sup> pour confirmer la sélection.
    - (Si la sélection n'est pas confirmée, le numéro de la zone sélectionnée clignote.)
  - Une fois la sélection de la zone confirmée, les symboles [ ] des numéros de groupes enregistrés dans la zone s'allument.
- (3) Modifiez l'enregistrement des groupes d'une zone.

Enregistrez les groupes dans une zone.

- 1. Sélectionnez le numéro de groupe à régler avec le bouton GROUP ▲ ou ▼. Appuyez sur le bouton SET TEMP. ▲ ou ▼ pour passer du numéro de groupe de +16 ou de -16.
- 3. Appuyez sur le bouton  $\stackrel{\scriptscriptstyle \mbox{\tiny C}}{=}$  pour revenir aux réglages précédant la pression du bouton  $\stackrel{\scriptscriptstyle \mbox{\tiny ST}}{\bigcirc}$ .
- 4. Pour poursuivre l'enregistrement de groupes, répétez cette procédure dès le début.

#### REMARQUE

Aucune donnée de zone n'a été enregistrée jusqu'à présent. Si vous appuyez sur le bouton ZONE 
ou 
vant de confirmer le changement d'enregistrement, la modification du réglage d'enregistrement est ignorée.

(4) Confirmez la modification d'enregistrement.

Appuyez sur le bouton  $\bigotimes^{CHECK}$ . La modification d'enregistrement est mémorisée.

\* A l'issue de la mémorisation, Compliant Manager quitte le mode réglage de zone.

## **9** MODIFICATION DE L'HEURE DE RETOUR/ REGLAGES DE TEMPERATURE

L'heure de retour et la température de retour (réglages CODE No.) peuvent être modifiées à l'aide de la procédure suivante.

#### REMARQUE

Ne modifiez pas les données de CODE No. 0A et les codes d'élément suivants pour prévenir le dysfonctionnement de la télécommande.

| CODE | Elément                            | Informations       |                                        |  |  |
|------|------------------------------------|--------------------|----------------------------------------|--|--|
| No.  | Element                            | Réglage par défaut | Plage de réglage                       |  |  |
| 01   | Activation/Désactivation du retour | 001 (Activé)       | 000 (Désactivé), 001 (Activé)          |  |  |
| 02   | Heure de retour 1, Chauffage       | 030 (30 minutes)   | 1 à 60 minutes (en unités de 1 minute) |  |  |
| 03   | Heure de retour 1, Climatisation   | 030 (30 minutes)   | 1 à 60 minutes (en unités de 1 minute) |  |  |
| 04   | Temp. de retour 1, Chauffage       | 018 (18°C)         | 18 à 29°C (en unités de 1°C)           |  |  |
| 05   | Temp. de retour 1, Climatisation   | 028 (28°C)         | 18 à 29°C (en unités de 1°C)           |  |  |
| 06   | Heure de retour 2, Chauffage       | 030 (30 minutes)   | 1 à 60 minutes (en unités de 1 minute) |  |  |
| 07   | Heure de retour 2, Climatisation   | 030 (30 minutes)   | 1 à 60 minutes (en unités de 1 minute) |  |  |
| 08   | Temp. de retour 2, Chauffage       | 018 (18°C)         | 18 à 29°C (en unités de 1°C)           |  |  |
| 09   | Temp. de retour 2, Climatisation   | 028 (28°C)         | 18 à 29°C (en unités de 1°C)           |  |  |

#### Modification des réglages

Voici un exemple de modification de l'heure (réglage par défaut) dans le cas d'un retour 1 du chauffage de 30 minutes à 45 minutes.

(1) Passez en mode de changement de réglage CODE No.

Appuyez simultanément sur les boutons <sup>™™</sup> (), <sup>™</sup> et ZONE → pendant au moins 4 secondes. (SETTING et CODE No. clignotent.)

- (2) Réglez les données de CODE No.
  - 1. Passez le CODE No. sur « 02 » à l'aide du bouton SET TEMP. 🛋 ou 💌.
  - Changez les données réglées à « 045 » à l'aide du bouton GROUP ▲ ou ▼.
     (SETTING et CODE No. clignotent encore.)
  - 3. Appuyez sur le bouton 🖑 pour déterminer les données. Setting et CODE No. s'allument.
  - 4. Pour changer d'autres réglages, répétez les étapes 1 à 3 ci-dessus.

#### REMARQUE

A ce point, les données entrées pour le CODE No. sélectionné n'ont pas encore été enregistrées.

(3) Déterminez le changement.

Appuyez sur le bouton  $\overset{\text{CHECK}}{\oslash}$  pour mémoriser les données actualisées dans la mémoire de la télécommande.

\* Une fois les données mémorisées, le mode de changement de réglage CODE No. se ferme.

#### LINE 1

| ZONE | GROUP | Unité<br>intérieure n° | Lieu d'installation | ZONE | GROUP | Unité<br>intérieure n° | Lieu d'installation |
|------|-------|------------------------|---------------------|------|-------|------------------------|---------------------|
|      | 1     |                        |                     |      | 33    |                        |                     |
|      | 2     |                        |                     |      | 34    |                        |                     |
|      | 3     |                        |                     |      | 35    |                        |                     |
|      | 4     |                        |                     |      | 36    |                        |                     |
|      | 5     |                        |                     |      | 37    |                        |                     |
|      | 6     |                        |                     |      | 38    |                        |                     |
|      | 7     |                        |                     |      | 39    |                        |                     |
|      | 8     |                        |                     |      | 40    |                        |                     |
|      | 9     |                        |                     |      | 41    |                        |                     |
|      | 10    |                        |                     |      | 42    |                        |                     |
|      | 11    |                        |                     |      | 43    |                        |                     |
|      | 12    |                        |                     |      | 44    |                        |                     |
|      | 13    |                        |                     |      | 45    |                        |                     |
|      | 14    |                        |                     |      | 46    |                        |                     |
|      | 15    |                        |                     |      | 47    |                        |                     |
|      | 16    |                        |                     |      | 48    |                        |                     |
|      | 17    |                        |                     |      | 49    |                        |                     |
|      | 18    |                        |                     |      | 50    |                        |                     |
|      | 19    |                        |                     |      | 51    |                        |                     |
|      | 20    |                        |                     |      | 52    |                        |                     |
|      | 21    |                        |                     |      | 53    |                        |                     |
|      | 22    |                        |                     |      | 54    |                        |                     |
|      | 23    |                        |                     |      | 55    |                        |                     |
|      | 24    |                        |                     |      | 56    |                        |                     |
|      | 25    |                        |                     |      | 57    |                        |                     |
|      | 26    |                        |                     |      | 58    |                        |                     |
|      | 27    |                        |                     |      | 59    |                        |                     |
|      | 28    |                        |                     |      | 60    |                        |                     |
|      | 29    |                        |                     |      | 61    |                        |                     |
|      | 30    |                        |                     |      | 62    |                        |                     |
|      | 31    |                        |                     |      | 63    |                        |                     |
|      | 32    |                        |                     |      | 64    |                        |                     |

#### LINE 2

| ZONE | GROUP | Unité<br>intérieure n° | Lieu d'installation | ZONE | GROUP | Unité<br>intérieure n° | Lieu d'installation |
|------|-------|------------------------|---------------------|------|-------|------------------------|---------------------|
|      | 1     |                        |                     |      | 33    |                        |                     |
|      | 2     |                        |                     |      | 34    |                        |                     |
|      | 3     |                        |                     |      | 35    |                        |                     |
|      | 4     |                        |                     |      | 36    |                        |                     |
|      | 5     |                        |                     |      | 37    |                        |                     |
|      | 6     |                        |                     |      | 38    |                        |                     |
|      | 7     |                        |                     |      | 39    |                        |                     |
|      | 8     |                        |                     |      | 40    |                        |                     |
|      | 9     |                        |                     |      | 41    |                        |                     |
|      | 10    |                        |                     |      | 42    |                        |                     |
|      | 11    |                        |                     |      | 43    |                        |                     |
|      | 12    |                        |                     |      | 44    |                        |                     |
|      | 13    |                        |                     |      | 45    |                        |                     |
|      | 14    |                        |                     |      | 46    |                        |                     |
|      | 15    |                        |                     |      | 47    |                        |                     |
|      | 16    |                        |                     |      | 48    |                        |                     |
|      | 17    |                        |                     |      | 49    |                        |                     |
|      | 18    |                        |                     |      | 50    |                        |                     |
|      | 19    |                        |                     |      | 51    |                        |                     |
|      | 20    |                        |                     |      | 52    |                        |                     |
|      | 21    |                        |                     |      | 53    |                        |                     |
|      | 22    |                        |                     |      | 54    |                        |                     |
|      | 23    |                        |                     |      | 55    |                        |                     |
|      | 24    |                        |                     |      | 56    |                        |                     |
|      | 25    |                        |                     |      | 57    |                        |                     |
|      | 26    |                        |                     |      | 58    |                        |                     |
|      | 27    |                        |                     |      | 59    |                        |                     |
|      | 28    |                        |                     |      | 60    |                        |                     |
|      | 29    |                        |                     |      | 61    |                        |                     |
|      | 30    |                        |                     |      | 62    |                        |                     |
|      | 31    |                        |                     |      | 63    |                        |                     |
|      | 32    |                        |                     |      | 64    |                        |                     |

## **10**TEST

#### <Effectuer un test de Compliant Manager>

- Un test est nécessaire pour confirmer que Compliant Manager a reconnu les climatiseurs à l'issue du réglage d'adresses de contrôle central.
- (1) Mettez tous les climatiseurs raccordés sous tension.
- (2) Allumez Compliant Manager.
- (3) Vérifiez que le nombre de climatiseurs reliés à chaque ligne (seules les unités principales lorsque le contrôle de groupe est effectué) est égal au nombre de groupes affiché sur Compliant Manager.
- (4) Lorsque ces nombres sont identiques, il n'y a pas de problème. S'ils diffèrent, réglez les adresses de contrôle central de nouveau selon le « Réglage d'adresse de contrôle central (Numéro de groupe). » Vérifiez également le câblage.

#### <Effectuer un test des climatiseurs>

(1) Appuyez sur le bouton en mode test.)
 (2) Appuyez sur le bouton et sur le bouton et sur le bouto

## **11** SPECIFICATIONS

| Modèle                                                 | BMS-CM1280TLE                                 | BMS-CM1280FTLE |  |  |
|--------------------------------------------------------|-----------------------------------------------|----------------|--|--|
| Alimentation                                           | 220-240 V c.a. 50/60 Hz                       |                |  |  |
| Puissance consommée                                    | 3 W 5 W                                       |                |  |  |
| Nombre d'unités intérieures raccordables (TCC-LINK)    | 128 unités (LINE1 64 unités, LINE2 64 unités) |                |  |  |
| Relais de contrôle de la consommation (RS-485)         | 4 unités (max.)                               |                |  |  |
| Interface relais d'entrée/de sortie numérique (RS-485) | 4 unités (max.)                               |                |  |  |
| Température de fonctionnement                          | entre 0 et 40°C à 90% d'HR                    |                |  |  |
| Dimensions                                             | -20 à +60°C (sans condensation)               |                |  |  |
| Volume                                                 | 120 (L) × 180 (H) × 88 (P)                    |                |  |  |
| Poids                                                  | 1,1 Kg                                        | 1,2 Kg         |  |  |

### **TOSHIBA CARRIER CORPORATION**

23-17, TAKANAWA 3-CHOME, MINATOKU, TOKYO 108-0074, JAPAN